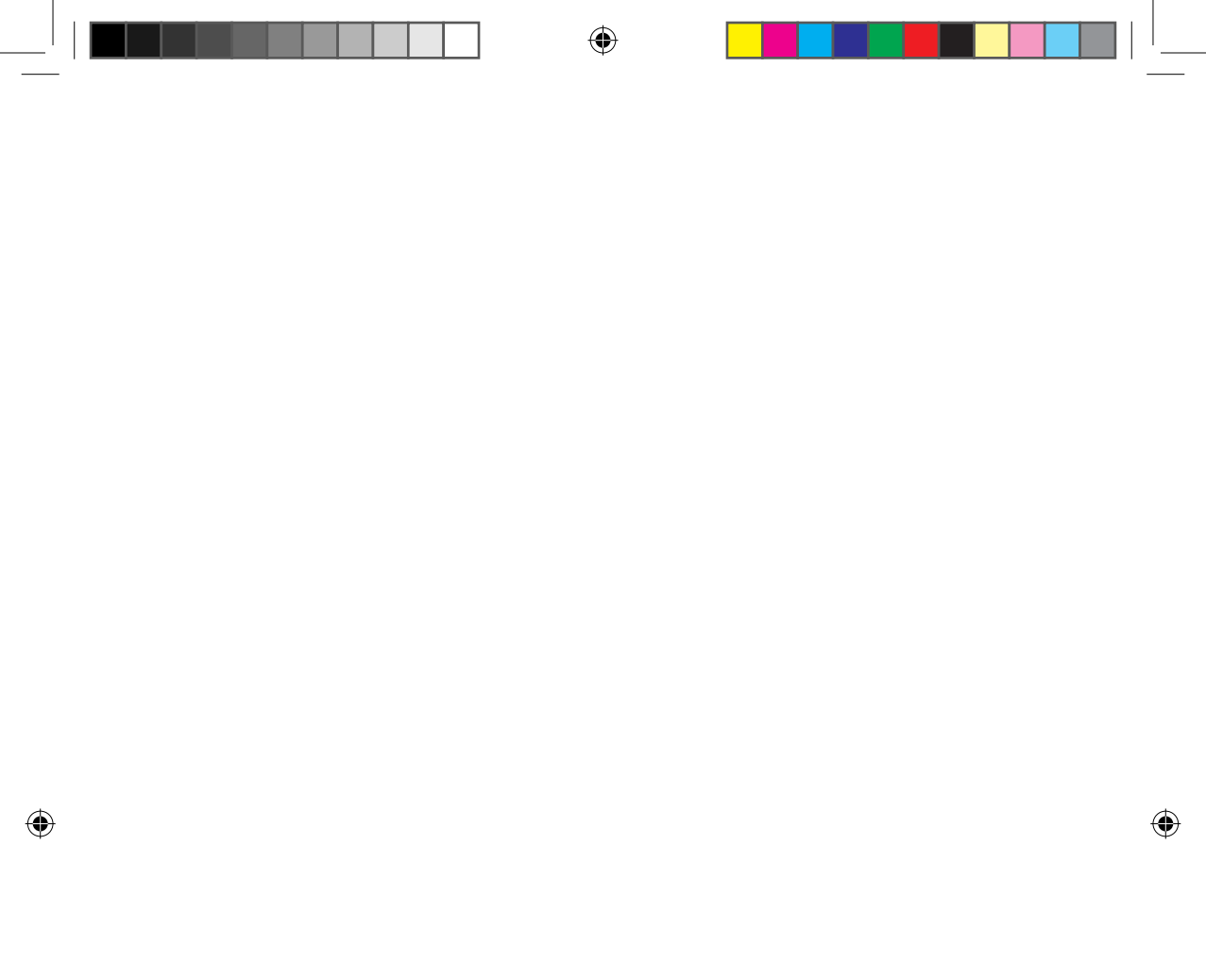

### Sommaire

| Préparation                                                  |    |
|--------------------------------------------------------------|----|
| Installation du réseau                                       | 3  |
| Contrôles avant d'utiliser un routeur sans fil               | 3  |
| Connexion au réseau                                          | 4  |
| Connexion du routeur IP sans fil avec un climatiseur         | .4 |
| Contrôle de l'état de connexion sur le panneau d'affichage   | 4  |
| Démarrage de l'application Smart Home de Samsung             | 5  |
| Enregistrement du compte Samsung                             | 5  |
| Téléchargement de l'application Smart Home de Samsung        | 5  |
| Enregistrement du produit                                    | 5  |
| Fonction de base                                             |    |
| Utilisation de l'application Smart Home de Samsung           | 7  |
| Description des principaux écrans et fonctions               | 7  |
| Application Smart Home de Samsung                            | 8  |
| Écran de contrôle                                            | 9  |
| Contrôle du climatiseur                                      | 10 |
| Réglage du climatiseur (pour système d'exploitation android) | 11 |
| Autres                                                       |    |
| Dépannage                                                    | 12 |

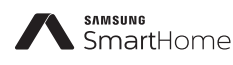

Ce produit est le Climatiseur intelligent qui prend en charge le service Smart Home de Samsung.

Les informations détaillées sont à consulter sur le site Samsung.com.

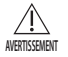

i. Mise en garde de l'exposition RF - pour maintenir d'une distance de 20cm pour installer ce module.

- ii. Avertissant que ce module ne doit pas être installé et fonctionner simultanément avec d'autres radio sans évaluation supplémentaire ou dépôt de la FCC.
- iii. instruction pour l'étiquetage du système hôte, le système hôte doit avoir une bonne étiquette indiquant qu'il "Contient FCC ID: A3LSWL-B70F"
- iv. Votre appareil utilise une fréquence non harmonisée et est conçu pour une utilisation dans tous les pays européens. Le WLAN peut être opéré dans toute l'UE sans restriction à l'intérieur, mais ne peut être utilisé à l'extérieur en France.

### Installation du réseau

#### [Connexion au réseau]

Connecter le routeur IP sans fil à un climatiseur.

#### [Enregistrement du service]

Accédez à http://www.samsungsmartappliance.com et enregistrez le service.

### Contrôles avant d'utiliser un routeur sans fil

- \* Ce climatiseur Wi-Fi ne reconnait que les trois encryptages ci-dessous.
  - Open(Libre) (pas d'encryptage), WPA/TKIP, WPA2/AES
  - Vous ne pouvez pas être en mesure d'établir une connexion Wifi si un autre type de cryptage est utilisé.
- Pour l'installation de climatisation Wi-Fi, sélectionnez l'emplacement de l'unité intérieure à proximité du routeur sans fil. Si le signal Wi-Fi est faible, la Smart App. risque de se déconnecter en fonction de la force du signal Wi-Fi.

C

- Le téléphone intelligent doit se trouver dans la zone où on peut capter le signal Wi-Fi pour pouvoir utiliser la Smart App.
   Pour l'Internet Mobile à Haut Débit, la Smart App. peut être utilisée lorsque la clé Internet Mobile Haut Débit est activée pour l'utilisation Wi-Fi.
- Ce produit prend uniquement en charge le protocole DHCP (Dynamic Host Configuration Protocol). Si les utilisateurs utilisent un routeur sans fil existant, la fonction de l'option de serveur DHCP doit être activée.
- Sélectionnez un canal pour le routeur sans fil qui n'est pas en cours d'utilisation.
- Si un routeur sans fil est connecté par un mode autre que ceux mentionnés ci-dessus, le routeur peut ne pas être connecté au climatiseur ou il peut ne pas fonctionner. Pour utiliser 802.11n, l'utilisation de WPA2/AES est recommandée.
- La qualité de la connexion au réseau sans fil peut être affectée par l'environnement sans fil.
- Si un fournisseur d'accès à Internet a enregistré les adresses d'utilisateurs MAC ou PC de façon permanente (un numéro d'identification unique), le climatiseur peut ne pas être connecté à Internet. Lorsque des appareils autres qu'un ordinateur doivent être connectés à Internet, demandez à votre FAI (Fournisseur d'Accès à Internet) quelles sont les procédures nécessaires à la connexion.
- Si votre fournisseur d'accès à Internet demande un identifiant ou un mot de passe pour vous connecter à Internet, votre climatiseur peut ne pas pouvoir se connecter à Internet. Si tel est le cas, vous devez entrer votre identifiant ou votre mot de passe lors de la connexion à Internet.
- La connexion à Internet peut échouer en raison d'un problème de pare-feu. Si tel est le cas, contactez votre fournisseur d'accès à Internet.
- Si vous ne pouvez pas vous connecter à Internet même après avoir suivi les procédures indiquées par votre fournisseur d'accès à Internet, veuillez contacter votre centre de dépannage Samsung.

01 PRÉPARATION

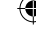

### **Connexion au réseau**

#### Connexion du routeur IP sans fil avec un climatiseur

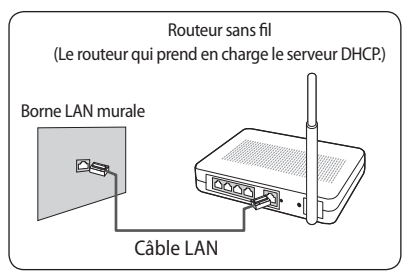

- Concernant l'installation du routeur sans fil, reportez-vous au manuel d'utilisation du routeur correspondant.
- Le climatiseur intelligent Samsung prend en charge les protocoles de communication de IEEE802.11 b/g/n (2,4 GHz).
- Concernant l'installation du routeur sans fil, reportez-vous au manuel d'utilisation de chaque fabricant.

Samsung ne fournit pas de manuel de routeur sans fil aux clients.

- Un routeur non certifié peut ne pas pouvoir se connecter avec un climatiseur.
- Un routeur certifié comporte le logo ci-dessous sur l'emballage ou le manuel d'utilisation.

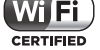

#### Contrôle de l'état de connexion sur le panneau d'affichage

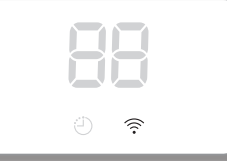

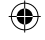

- Description de l'affichage Wi-Fi
- Indicateur LED du Wifi éteint: Non connecté avec le point d'accès (AP) Déconnecte avec internet
- Indicateur LED du Wifi allumé: Connecté avec AP Connecté à Internet

### Démarrage de l'application Smart Home de Samsung

#### Enregistrement du compte Samsung

Avant d'utiliser l'application Smart Home de Samsung, enregistrez votre compte Samsung.

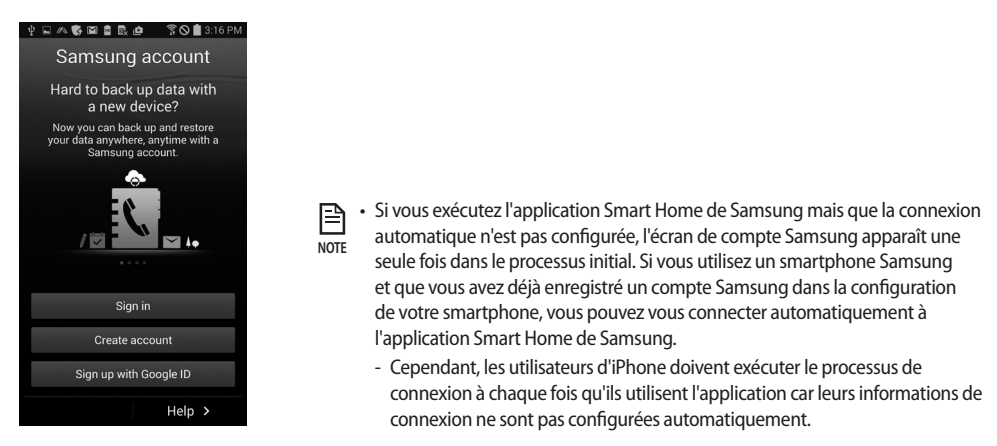

#### Téléchargement de l'application Smart Home de Samsung

Vous pouvez télécharger l'application Smart Home de Samsung sur votre smartphone en recherchant « Samsung Smart Home » sur Play store, Galaxy Apps et iPhone App Store.

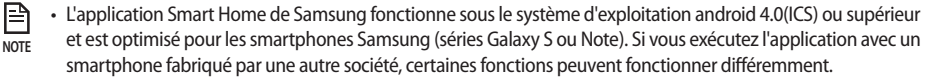

- Sur iPhone, l'application fonctionne sur iOS 7 ou supérieur.
- L'UI de l'application Smart Home de Samsung peut changer sans préavis à des fins d'amélioration de l'utilisation et des performances du produit.

#### Enregistrement du produit

**( )** 

Avant d'utiliser l'application Smart Home de Samsung, enregistrez le produit sur le service Smart Home de Samsung.

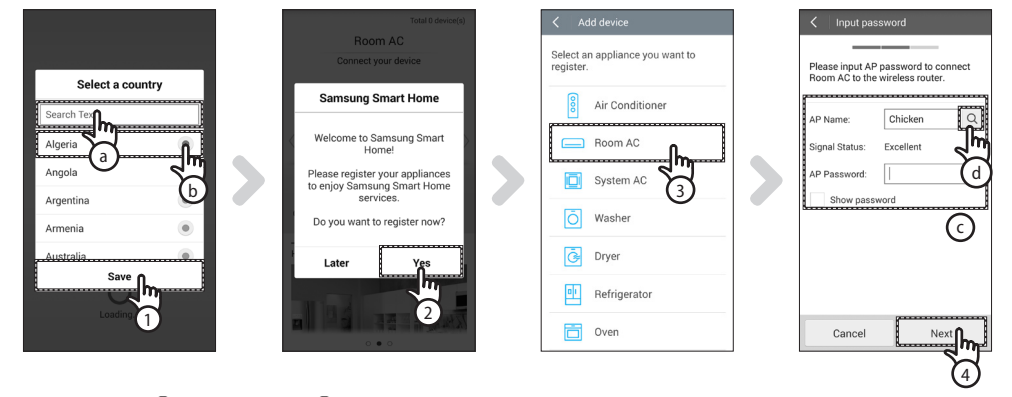

1. Recherchez (ⓐ) ou sélectionnez (ⓑ) le pays de l'utilisateur et appuyez sur le bouton Save (Sauvegarder).

#### Français-5

2

PRÉPARATION

### Démarrage de l'application Smart Home de Samsung

- 2. Appuyez sur le bouton Yes (Oui) pour enregistrer le produit sur les services Smart Home de Samsung.
- 3. Sélectionnez Room AC (Salle AC) sur la liste de produits.
- 4. Saisissez les informations concernant le routeur sans fil (ⓒ) qui sera connecté puis appuyez sur le bouton Next (Suivant).
  - Si vous souhaitez modifier le routeur connecté, appuyez sur () l'icône () et sélectionnez le nom AP du routeur sans fil.

| < Add device                                                | < Add device                    | Add device                           | Total 17 device(s)                       |
|-------------------------------------------------------------|---------------------------------|--------------------------------------|------------------------------------------|
|                                                             |                                 |                                      | ON Room AC                               |
|                                                             |                                 |                                      | Auto                                     |
| My device authentication  Press and hold the [Timer] button | My device authentication        | My device authentication             | <b>?</b>                                 |
| on the remote control for 4 seconds.                        | 2 Network Settings              | <ul> <li>Network Settings</li> </ul> |                                          |
|                                                             | 3 In progress of authentication | ▶ ③ In progress of authentication    |                                          |
| Timer                                                       |                                 |                                      |                                          |
|                                                             |                                 |                                      | Going out Coming Good Good               |
| 2 Network Settings                                          |                                 |                                      | nome night morning                       |
| 3 In progress of authentication                             |                                 |                                      | Chat control                             |
| Connected to WLAN [Room A/C]                                |                                 |                                      | 10:29 energy, Start scheduled cleaning   |
| Samsung.                                                    |                                 |                                      | 10:28 energy, Impurities on the Obstacle |
| Cancel                                                      | Cancel                          | Cancel                               |                                          |

 [Télécommande TYPE 1] Après avoir appuyé et maintenu appuyé le bouton Timer (Minuterie) sur la télécommande pendant 4 secondes.

[Télécommande TYPE 2] Après avoir appuyé sur le bouton 2<sup>nd</sup>F de la télécommande, appuyez sur le bouton Wi-Fi.

- Le message RP s'affiche sur le panneau d'affichage frontal du climatiseur.

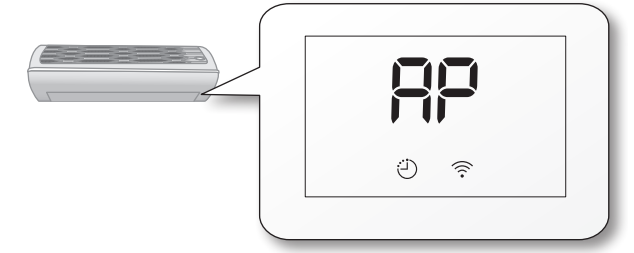

- 6. Configurez le climatiseur en suivant les recommandations affichées sur l'écran.
- 7. La configuration réseau est automatique.
- Lorsque l'enregistrement du produit est terminée, l'écran principal de l'application Smart Home de Samsung s'affiche.
   L'icône Climatiseur est ajoutée sur la liste d'appareils.

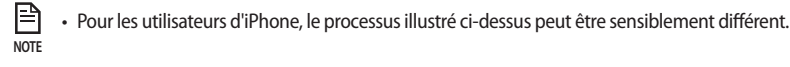

### Utilisation de l'application Smart Home de Samsung

#### Description des principaux écrans et fonctions

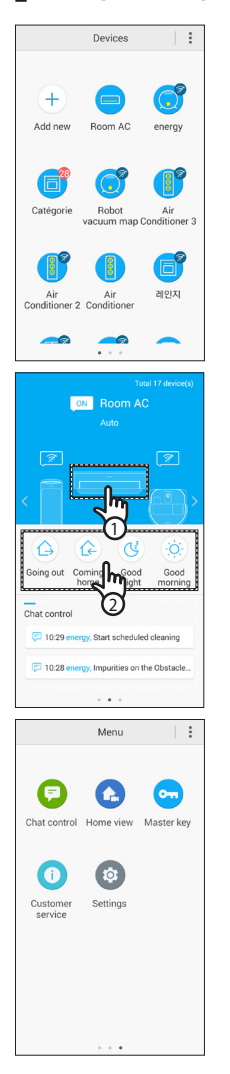

#### Écran des appareils

 Après avoir enregistré les appareils intelligents Samsung sur le Smart Home Service de Samsung, vous pouvez tous les contrôler à distance.

#### Écran principal

- 1. Sélectionnez l'icône de l'appareil intelligent (Room AC (Salle AC)) pour déplacer l'écran de contrôle du service Smart Home.
- Vous pouvez exercer de 4 types de contrôle intégré des appareils intelligents Samsung tels que Going out (Partir), Coming home (Revenir), Good night (Bonne nuit), et Good morning (Bonjour).
  - Les détails peuvent être configurés en utilisant le menu Master key (clé maître).

#### Écran menu

Vous pouvez contrôler les appareils intelligents Samsung avec 5 menus.

| Chat control<br>(Contrôle par<br>messagerie<br>instantanée) | Vous pouvez contrôler facilement les appareils intelligents ou vérifier<br>le statut des appareils.                                                                                                    |
|-------------------------------------------------------------|----------------------------------------------------------------------------------------------------|
| Home view<br>(Affichage du<br>domicile)                     | Vous pouvez contrôler la vue intérieure depuis l'extérieur avec la<br>caméra installée sur les appareils intelligents.                                                                                                    |
| Master key (Clé<br>maîtresse)                               | Vous pouvez contrôler plusieurs appareils intelligents en même<br>temps en utilisant les touches maîtresses telles que Going out (Partir),<br>Coming home (Revenir), Good night (Bonne nuit), et Good morning<br>(Bonjour). |
| Customer<br>service (Service<br>client)                     | Vous pouvez télécharger les manuels du produit ou interroger le service après vente en cas de mauvais fonctionnement du produit.                                                                                            |
| Settings<br>(Réglages)                                      | Vous pouvez contrôler ou vérifier le service (ajout d'appareil, sélection du pays, etc.) et les informations (version, open source).                                                                                        |

# PRÉPARATION

2

Ð

### Utilisation de l'application Smart Home de Samsung

#### Application Smart Home de Samsung

- L'application Smart Home dédiée uniquement à l'utilisation du climatiseur vous propose les différentes fonctions du climatiseur comme Opération, Options supplémentaires, Minuterie Marche/Arrêt, Vérification de la consommation, configurations, etc.
- 1. Installation de l'application Smart Home.
- 2. Lorsque l'installation est terminée, sélectionnez à nouveau l'icône Room AC (Salle AC) sur l'écran de l'application Smart Home de Samsung de l'appareil.

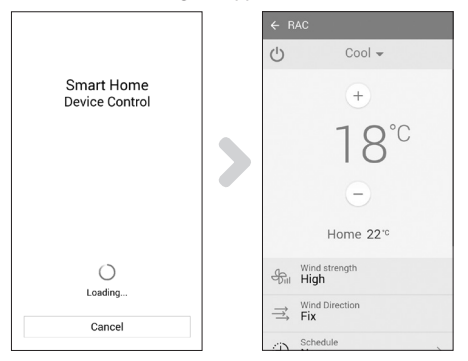

- 3. L'écran de chargement du climatiseur s'affiche.
- 4. L'écran de contrôle du climatiseur s'affiche sur l'application Smart Home de Samsung.
  - Pour des informations détaillées sur l'écran de contrôle, reportez-vous à « Écran de contrôle ». (voir page 10)

Français-8

(�)

#### Écran de contrôle

Vous pouvez habilement contrôler le climatiseur.

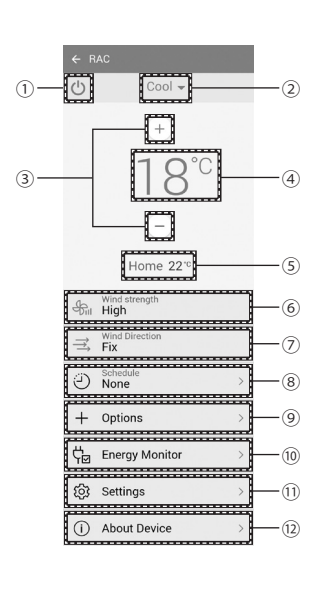

۲

| N°   | Boutons                                            | Description                                                                   |  |  |
|------|----------------------------------------------------|-------------------------------------------------------------------------------|--|--|
| 1    | Touche Marche/<br>Arrêt                            | Allume ou éteint le climatiseur.                                              |  |  |
| 2    | Bouton Mode                                        | Sélectionne l'opération désirée.                                              |  |  |
| 3    | Bouton de contrôle<br>de la température            | Régler la température intérieure définie.                                     |  |  |
| 4    | Indicateur de température                          | Afficher la température définie.                                              |  |  |
| 5    | Indicateur de<br>température<br>actuelle           | Afficher la température actuelle.                                             |  |  |
| 6    | Bouton Wind<br>strength (force du<br>vent)         | Réglage la vitesse du ventilateur du mode de fonctionnement.                  |  |  |
| 7    | Bouton Wind<br>Direction (sens du<br>vent)         | Configure les directions du ventilateur du mode de fonctionnement.            |  |  |
| 8    | Bouton Schedule<br>(Programme)                     | Règle la minuterie sur Marche ou arrêt pour<br>chaque fonction.               |  |  |
| 9    | Bouton Options                                     | Sélectionne une fonction d'option du mode de<br>fonctionnement.               |  |  |
| 10   | Bouton Energy<br>Monitor (contrôleur<br>d'énergie) | Affiche la consommation d'énergie (ou heurs<br>d'utilisation) du climatiseur. |  |  |
| (1)  | Bouton Settings<br>(Réglages)                      | Règle les fonctions supplémentaires.                                          |  |  |
| (12) | Bouton About<br>Device (à propos de<br>l'appareil) | Sélectionne une fonction de service.                                          |  |  |

۲

02 FONCTION DE BASE

### Utilisation de l'application Smart Home de Samsung

#### Contrôle du climatiseur

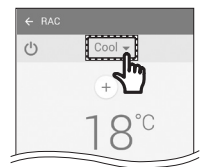

#### Sélectionner le mode de fonctionnement

- Appuyez sur le bouton (▼) pour sélectionner le mode de fonctionnement.
- Le mode de fonctionnement disponible peut différer en fonction du modèle de climatiseur.

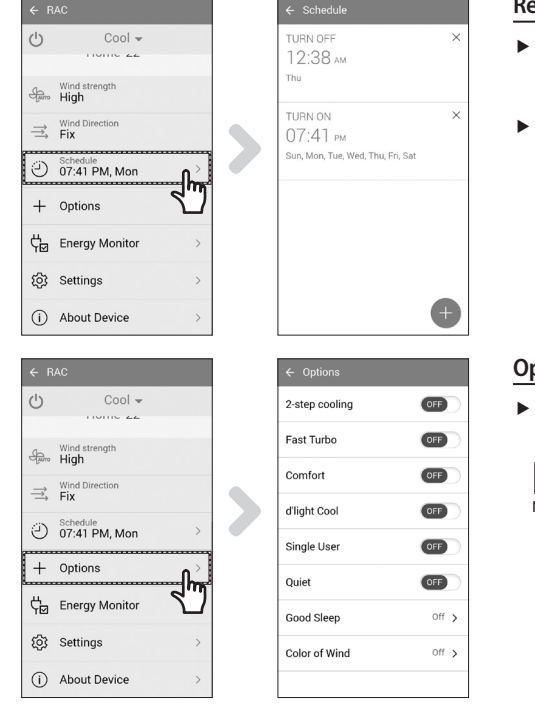

#### Réglage de la mise en marche/arrêt du minuteur

- Appuyez sur la touche Schedule (Programme) pour allumer ou éteindre le climatiseur dans les temps réservés.
- le nombre maximum de programme pour la fonction Marche/Arrêt de la minuterie est de 10.

#### Options de contrôle

- Appuyez sur le bouton Options pour contrôler les options pour chaque mode de fonctionnement.
  - Les options disponibles peuvent différer en fonction du modèle de climatiseur.
    - La vitesse et la direction du ventilateur sont réglées automatiquement en fonction des options sélectionnées.
    - Pour des informations détaillées sur les options du produit, reportez-vous au manuel d'utilisateur.
- Les heures de mise en marche et d'arrêt de la minuterie doivent être différentes.
- Une fois les heures de mise en marche et d'arrêt de la réglées, le réglage reste le même, même si vous débranchez et rebranchez le climatiseur.

Français-10

₽

#### Réglage du climatiseur (pour système d'exploitation android)

| ←R            | AC                        |            |  |
|---------------|---------------------------|------------|--|
| Ċ             | Cool 👻                    |            |  |
|               | HOME 22                   |            |  |
| Auto          | Wind strength<br>High     |            |  |
| $\Rightarrow$ | Wind Direction<br>Fix     |            |  |
| Ð             | Schedule<br>07:41 PM, Mon | >          |  |
| +             | Options                   | >          |  |
| ¢₀            | Energy Monitor            | <b>n</b> > |  |
| ŝ             | Settings                  | 3          |  |
| ()            | About Device              | >          |  |

|      | Day  | We  | sk  | Month |
|------|------|-----|-----|-------|
|      | < 05 | Nov | 201 | 5 >   |
|      |      |     |     | 🗢 kWh |
| kWh  |      |     |     |       |
| 35 - |      |     |     |       |
| 28   |      |     |     |       |
| 21 - |      |     |     |       |
| 14 - |      |     |     |       |
| 7 -  |      |     |     |       |
| 0 -  |      | 0.0 | 0.0 | 0.0   |
|      |      | ~~  | 0.4 | 05    |

#### Contrôleur d'énergie

Appuyez sur le bouton Energy Monitor (Contrôleur d'énergie) sur l'écran de contrôle pour vérifier la consommation d'énergie du produit (ou les heures d'utilisation).

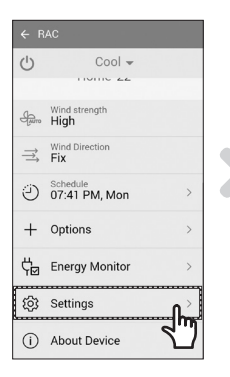

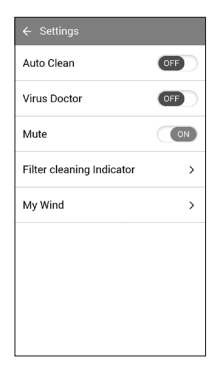

#### Réglages

- Appuyez sur le bouton Settings (réglages) sur l'écran de contrôle pour vérifier les informations détaillées du climatiseur.
- Les fonctions Auto Clean (Auto Nettoyage), Virus doctor (réparateur de virus), Mute (muet), Filter cleaning Indicator (Indicateur de nettoyage du filtre), et My Wind (Mon vent) peuvent être réglées.
  - Si la fonction Mute (muet) est activée, le bip de l'appareil sera muet lors du contrôle de l'appareil.

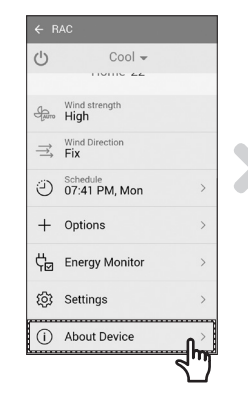

| ← About Device |           |
|----------------|-----------|
| Version Info   | AR.0.0.10 |
| Tutorial       | >         |
| Manual         | >         |
| Smart Care     | >         |
| Help Desk      | >         |
|                |           |
|                |           |
|                |           |
|                |           |

#### About Device (à propos de l'appareil)

- Appuyer sur le bouton About Device (à propos de l'appareil) sur l'écran de contrôle pour utiliser les menus Tutorial (tutoriel), Manual (manuel), Smart care (entretien intelligent) ou Help Desk (centre de service).
- Vous pouvez télécharger un manuel de l'utilisateur pour votre appareil.
- Vous pouvez vérifier si votre appareil a un problème en utilisant la fonction Smart care (entretien intelligent).

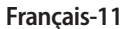

### Dépannage

۲

Avant d'appeler votre centre de dépannage, vérifiez les éléments dans le tableau ci-dessous.

|                                                                                                 | Problème                                                                     | Solution                                                                                                    |  |
|-------------------------------------------------------------------------------------------------|------------------------------------------------------------------------------|----------------------------------------------------------------------------------------------------|--|
| L'application Smart l<br>recherchée sur Play                                                    | Home de Samsung ne peut pas être<br>store, GALAXY Apps ou iPhone App Store.  | <ul> <li>L'application Smart Home de Samsung fonctionne sur<br/>le système d'exploitation android 4.0(ICS) ou supérieure.<br/>Sur iPhone, l'application fonctionne sur iOS 7 ou<br/>supérieur.</li> </ul>                                                                                                    |  |
| Une fois l'application climatiseur ne se con                                                    | n Smart Home de Samsung installée, le<br>nnecte pas à l'application.         | <ul> <li>Connectez le climatiseur au routeur sans fil en vous<br/>reportant à la section « Enregistrement du produit »<br/>dans le manuel d'utilisation.</li> </ul>                                                                                                    |  |
| Le compte Samsung                                                                               | n'est pas accessible.                                                        | <ul> <li>Vérifiez votre ID et votre mot de passe sur l'écran du<br/>compte Samsung.</li> </ul>                                                                                                    |  |
| Un message d'échec                                                                              | apparaît lorsque l'appareil est ajouté.                                      | <ul> <li>L'échec peut être temporaire en raison de la distance<br/>entre le routeur filaire ou sans fil et le climatiseur ou<br/>autres problèmes. Essayez encore ou attendez un<br/>moment avant de réessayer.</li> <li>Environ 30 secondes après la déconnexion de<br/>l'alimentation électrique du climatiseur, branchez le<br/>climatiseur puis essayez la configuration à nouveau.</li> </ul> |  |
| La fonction de<br>contrôle de<br>l'application<br>intelligente<br>Samsung ne<br>fonctionne pas. | Vérifiez si l'indicateur Wi-Fi est allumé sur<br>l'afficheur du climatiseur. | <ul> <li>Vérifiez si le climatiseur est correctement connecté au<br/>routeur filaire ou sans fil.</li> </ul>                                                                                                    |  |

۲

Français-12

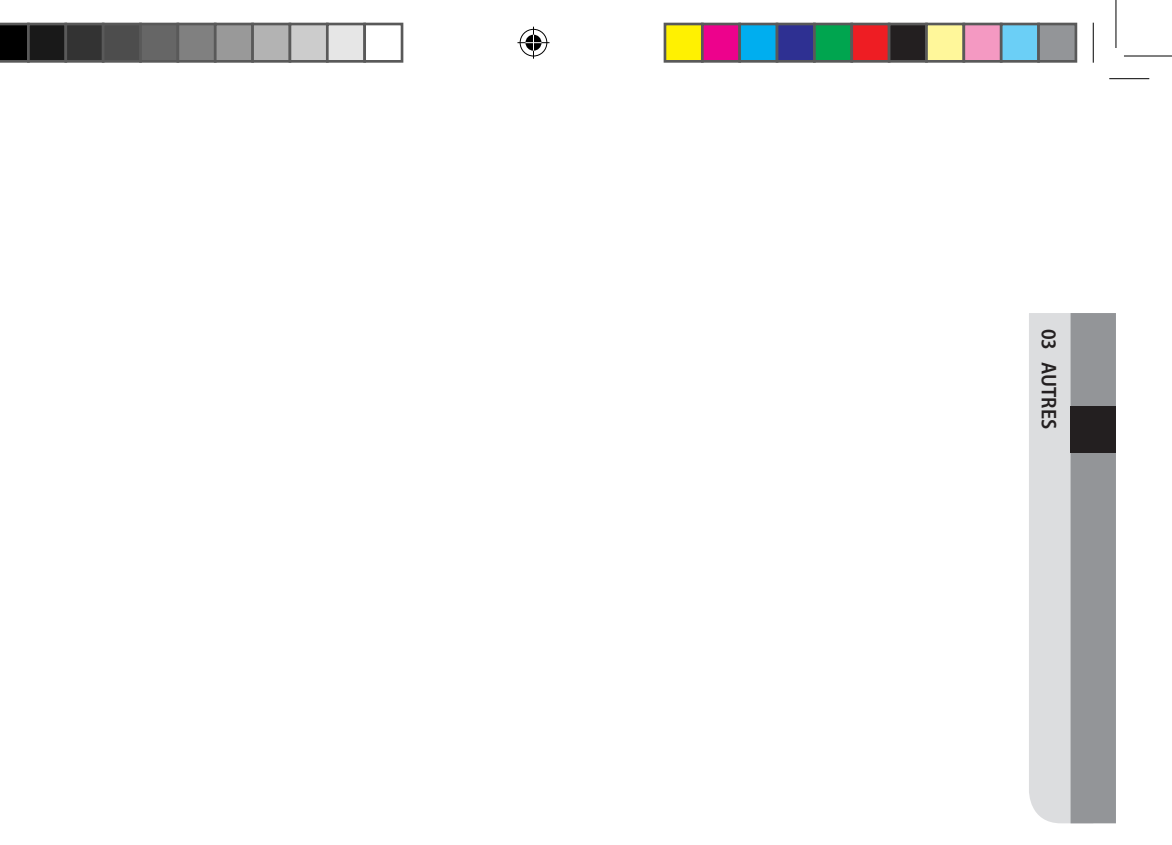

Français-13

۲

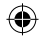

### SAMSUNG

L'application du climatiseur intelligent (Smart air conditioner) peut être modifié sans préavis pour l'amélioration de la qualité et également être supprimée en fonction de la situation des entreprises de fabrication.

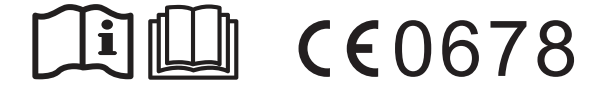

( )

( )

## Climatiseur

### Manuel d'utilisation

Application Smart Home de Samsung

- Merci d'avoir choisi un climatiseur Samsung.
- Avant d'utiliser cet appareil, veuillez lire attentivement le contenu de ce manuel et conservez-le pour pouvoir vous y reporter par la suite.

### SAMSUNG

(